AIR

28 พฤศจิกายน 2567

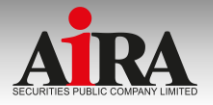

#### ้ขั้นตอนการเปิดบัญชีออนไลน์ <u>www.aira.co.th</u> เลือกประเภทบัญชี 1 2 **AIRA Clicks** ้ชื่อ (ไทย) \* เลือกประเภทบัญชีซื้องายที่ต้องการเปิดบัญชี ARA TRADING SIGN ON Username OPEN ACCOUNT Password ลงทะเบียน ลืมรหัสผ่าน นามสกุล (ไทย) \* ? บัญชีหุ้น Pre-Paid (Cash Balance) หมายเลงมัดรประชาชน\* สะดวกกับการ เปิดพอร์ต ? บัญชีหุ้น Cash Account วันเคือนปีเกิดที่ปรากฏในบัตรประชาชน ที่ทำได้อย่างง่ายตาย เคือน \* ðu• ? บัญชีหุ้น Credit Balance --- เลือกปี ------ เลือกเดือน --- • --- เลือกวัน ----เปิดมัณรีออนไลน์ <u>หมายเหตุ:</u> เสือก "ไม่มี" ถ้าไม่มีข้อมูลเดือนหรือวัน ? บัญชีอนุพันธ์ (Derivatives) เลงหลังบัตรประชาชน (Laser Code)\* 02-080-2899 (2) ตัวอย่างเสงหลังบัตรประชาชน แบบค่าขอเปิดบัณชีชื่อขายหลักกรัพย์ / สัณณาชื่อขายส่วงหน้า ? บัญชีหุ้น DRx (Fractional DR) <u>หมายเหตุ:</u> ข้อมูลข้างต้นผู้ให้บริการจะนำไปใช้ในการตรวจสอบกับฐานข้อมูลของกรมการ ปกครองเท่านั้น ? บัญชีตลาดต่างประเทศ (Offshore) +66 เปิดบัณชีกับเจ้าหน้าที่ เปิดบัณซีออนใลน์รูปแบบใหม่ สมักรทางไปรษณีย NonobirCasorill เปิดมักเสีดอนใชน์ าวเสียงอเบเฟอร์ บัญชีกองทุนรวม ? ฉันไม่ไปโปรแกรมอัตโนมัติ AIRA ทั่งสระบ เอกสารที่ต้องเตรียมในการเปิดบัญชี **AIRA Clicks** รูปถ่ายบัตรประชาชนตัวจริง งัญลงกสารหลักฐานที่จำเป็นสำหรับเปิดบัญชี รูปถ่ายใบหน้าคู่กับบัตรประชาชน สนใจลงทุนในหุ้น E-OPEN 1.กรอกข้อมูลส่วนคิว บัณชีธนาคารสำหรับรับเงินค่างายหลักทรัพย์ ดอกเบี้ย และ ACCOUNT ยืนยันเบอร์มือถือ 2.หลักฐานที่ใช้ในการเปิดมัญชี เปิดบัญชีซื้อขาย 3 เงินปันผล OTP-SMS สำหรับยืนยันเบอร์มือที่อจะถูกส่งไปที่ไทรศัพท์มือที่อเบอร์ สำเนาบัครประชาชน หลักทรัพย์ หน้าแรกบัญชีธนาคารสำหรับใช้ในการสมัครตัดเงิน ATS งอง คุณ บริษัทหลักทรัพย์ไอร่า จำกัด มหาชน สำเนาหน้าเรกของสนุดบัญชีธนาคาร BBL, KBANK, KTB, Ref. Code: fveE รูปถ่ายลายเซ็นบนกระคาษงาว TTB, SCB, CIMB, UOB, BAY dodaseumu • เอกสารทางการเงิน (Bank Statement) เอกสารทางการเงิน (1), สำเนากะเบียนง้าน 0-2080-2888 SHA OTP \* เอกสารทางการเงิน (2) Ionansmanisiðu (Bank Statement) หมายเหตุ: กรณีเปิดบัญชีซื้องายหลักกรัพย์ต่างประเทศ จำเป็นคือง • อื่นๆ เอกสารอื่นๆ (1), เอกสารอื่นๆ (2) ເປັກບໍ່ເງສິ່ງັບ Cash Balance ຮ່ວມຄ້ວຍ สไตย์เหลื บันทึกและยืนยัน ทากกรอกจือมูล เล้ว เจ้าสระบบ

**Business Development Department** 

www.aira.co.th / Tel. 0-2080-2899

🥯 @AIRASECURITIES 🎔 @AIRAPLC 🚹 AIRASEC 🔠 AIRAPLC 🛅 AIRAPLC 🕣 AIRASEC

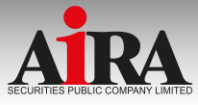

| 4 การหจึงเกี่ยวกับการคุ้มครองข้อมูลส่วนบุคคล<br>กรุณาเชื่อนอ่านอนโฟกัาขอกสาร จึงอะสามารถกดปุ่ม "ขอบริม" เพื่อกำรายการ<br>ค่อได้<br>(< < □) > >> -+700 (2 =                                                                                                    | 6<br>เลือกรูปแบบการยืนยันตัวตน                                                                                                    | 6.1.2 งั้นตอนการเปิดบัญชีผ่าน NDID                                                                                                    | 6.1.3 Application ID : 11011581                                                                                                    |
|----------------------------------------------------------------------------------------------------|----------------------------------------------------------------------------------------------------|----------------------------------------------------------------------------------------------------|----------------------------------------------------------------------------------------------------|
| - tensi tantanga - Tensi 1-<br>Veni Tantanga - Tensi 1-<br>Veni Tantanga - | เลือกรูปแบบการยนยนควศนสากรุปการเบคบญช<br>6.1<br>ยืนยันด้วดนโดย National Digital ID (NDID) แบบผ่านแอปพลิเคชัน<br>งองมู้ไห้บริการพิสูจน์และยืนยันด้วดน เช่น รนาคาร<br>เคยสมิกร NDID กับรนาคารหรือผู้ให้บริการ NDID และมีแอป Mobile Banking                                                                                                    | ยื่มยับตัวตนผ่านระบบ National Digital ID (NDID)<br>กรุณาเลือกผู้ให้บริการยืนยันตัวคน ที่เคยลงทะเบียนไว้เพื่อยืนยัน<br>ตัวคน และมี Mobile Application ของผู้ให้บริการยืนยันตัวคนได้<br>กล่าว<br>ผู้ให้บริการที่ท่านได้ลงทะเบียน NDID ไว้แล้ว สามารถยืนยันตัวคนได้กันที<br>มีนาคาร 1 | <ol> <li>กรุณาคำเนินการยืนยันตัวตนผ่าน Mobile Application หรือ<br/>Website ตามขั้นตอนของผู้พิสูจน์และยืนยันตัวตน (identity<br/>provider หรือ IdP) ที่ท่านเลือก โดยหมายเลขอ้างอิงการทำรายการ<br/>เปิดบัญชีโดยยืนยันตัวต้นผ่าน NDID (NDID Reference no.) ของ<br/>ท่านคือ 15KCW443KP</li> <li>เมื่อค่าเนินการตามขั้นตอนที่ 1 เรียบร้อยแล้ว กรุณากลับเข้าสู่ระบบ<br/>เปิดบัญชีที่นี่อีกครั้ง เพื่อทำการสมัครเปิดบัญชีต่อไป</li> <li>โดยท่านสามารถ Login เข้าระบบเปิดบัญชีเพื่อตรวจสอบสถานะ</li> </ol> |
| Insulina<br>Linudu oudu                                                                                                    |                                                                                                    | ชั้นาคาร 2<br>ชั้นาคาร 3                                                                                                    | เช็คสถานะล่าสุดของ APPLICATION<br>หรือ                                                                                                    |
| 5<br><mark>ตั้งรหัสยืนยันตัวตนสำหรับการเปิดบัญชี</mark><br>กรุณาดั้มและจดจำ "รหัสยืนยันตัวตน (Password)" เพื่อใช้ในการเปิด<br>บัญชีและแก้ไขจ้อมูล (กรณีการเปิดบัญชีของท่านไม่สนบูรณ์)                                                                                                    | ยืนยันตัวตนไคย National Digital ID แบบแสดงบัตรประชาชน ณ 🔹<br>จุดให้บริการ (เสียบบัตรประชาชน)<br>นำบัตรประชาชนไปยืนยันตัวคนที่จุดให้บริการ                                                                                                    | ติดต่อผู้ให้บริการยืนยันตัวตนของธนาคารที่ใช้บริการ     ชินาการ 4     ชินาการ 5                                                                                                    | ยกเลิก/เปลี่ยนรูปแบบการยืนยันตัวตน<br>ท่านทำการยืนยันตัวตนผ่าน NDID สำเร็จแล้ว<br>6.1.4<br>Application ID : 11011581<br>NDID Ref. Code : 15KCW443KP                                                                                                    |
| หมายเลงนัสรประชาชน<br>ตั้ง "รหัสยืนยันตัวตน (Password)" *                                                                                                    | เพื่อนไขและข้อตกลง NDID 6.1.1<br>กรุณาเลื่อนอ่านข้อความจนสิ้นสุด จึงจะสามารถกดปุ่น "ยอมชิม" เพื่อกำรายการต่อได้<br>Schedule 5<br>Minimum Required Terms                                                                                                    | ชันาการ 6<br>ยืนยัน                                                                                                    | กรุณาท่าการสมัครเปิดบัญชีในขั้นดอนต่อไป                                                                                                    |
| ขึ้นขัน "รหัสขึ้นขันตัวตน (Password)" *<br>ยืนขัน                                                                                                    | Terms hereunder are minimum requirements. The Member agrees to incorporate the following minimum required terms applicable to its type of membership into agreements with its customers (the "Client"). The Parties agree that the Member may adjust the lanouase of the minimum required terms in accordance with its encoding in the minimum required terms in accordance with its encoding in the minimum required terms in the minimum required terms in the min | คำเตือน ×<br>ยืนยันการเลือก<br>ยกเลิก <mark>ยีนผู้บ</mark>                                                                                                    | Anitumseio                                                                                                    |
|                                                                                                    |                                                                                                    | •                                                                                                    |                                                                                                    |

**Business Development Department** 

www.aira.co.th / Tel. 0-2080-2899

#### 😔 @AIRASECURITIES 😏 @AIRAPLC 👔 AIRASEC 🔠 AIRAPLC 💼 AIRAPLC 🖪 AIRASEC

2

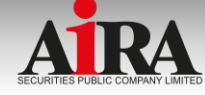

| 6<br>มีสือกรูปแบบการยืนยันตัวตนสำหรับการเปิดบัญชี<br>เสือกรูปแบบการยืนยันตัวตนสำหรับการเปิดบัญชี<br>โยยันตัวตนโดย National Digital ID (NDID) แบบผ่านแอปพลิเคชัน<br>งองผู้ให้บริการพิสูจน์และยืนยันตัวตน เช่น ธนาคาร<br>เคยสมัคร NDID กับธนาคารหรือผู้ให้บริการ NDID และมีแอป Mobile Banking | Noulivia: Voona NDID 6.2.1<br>nçunidoudruivoonuvudiuga Sve:arunsnnaju vousur Morinsnumseiol<br>Schedule 5<br>Minimum Required Terms<br>Terms hereunder are minimum requirements. The Member agrees to incorporate<br>the following minimum required terms applicable to its type of membership into<br>agreements with its customers (the "Client"). The Parties agree that the Member<br>may adjust the language of the minimum required terms in accordance with its<br>nature and type of business or transaction, but shall ensure that all key terms<br>nature and type of business or transaction, but shall ensure that all key terms<br>motiness<br>Motions<br>Motions<br>Neuesure<br>Support Support Supp | Underställellerjone         6.2.3.3       | ท่านทำการยืนยันตัวตนผ่าน NDID สำเร็จแล้ว<br>6.2.4<br>Application ID : 11011581<br>MDID Ref. Code : 15KCW443KP<br>กรุณาทำการสนัครเปิดบัญชีในขั้นตอนต่อไป<br>อังกับการย่อ<br>คำเนินการต่อ<br>อังกับการต่อ<br>อังกับการต่อ<br>อังกับการต่อ |  |
|----------------------------------------------------------------------------------------------------|----------------------------------------------------------------------------------------------------|-------------------------------------------|----------------------------------------------------------------------------------------------------|--|
| 6.2 ()<br>ยืนยันตัวตนโดย National Digital ID แบบแสดงบัตรประชาชน น<br>ดุดให้บริการ (เสียบบัตรประชาชน)<br>นำบัตรประชาชนไปยืนยันตัวคนที่จุดให้บริการ                                                                                                    | Βυθυδορικά μου νατίοναι Digital ID (NDID)         Ποριατικά δου ζίδυ δη ποδιάτη τατα κου Πλάγια την τατα του Τλάγια την τατα του Τλάγια την τατα του του του του του του του του του του                                                                                                    | <u>ยทเลิก/เปลี่ยนรูปแบบการยืนยันตัวคน</u> |                                                                                                    |  |

ยกเลิก

ยืนยัน

**Business Development Department** 

www.aira.co.th / Tel. 0-2080-2899

#### 🔄 @AIRASECURITIES 🎔 @AIRAPLC 🚹 AIRASEC 🔠 AIRAPLC in AIRAPLC <

3

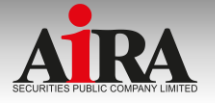

## กรณียกเลิก/เปลี่ยนรูปแบบการยืนยันตัวตน

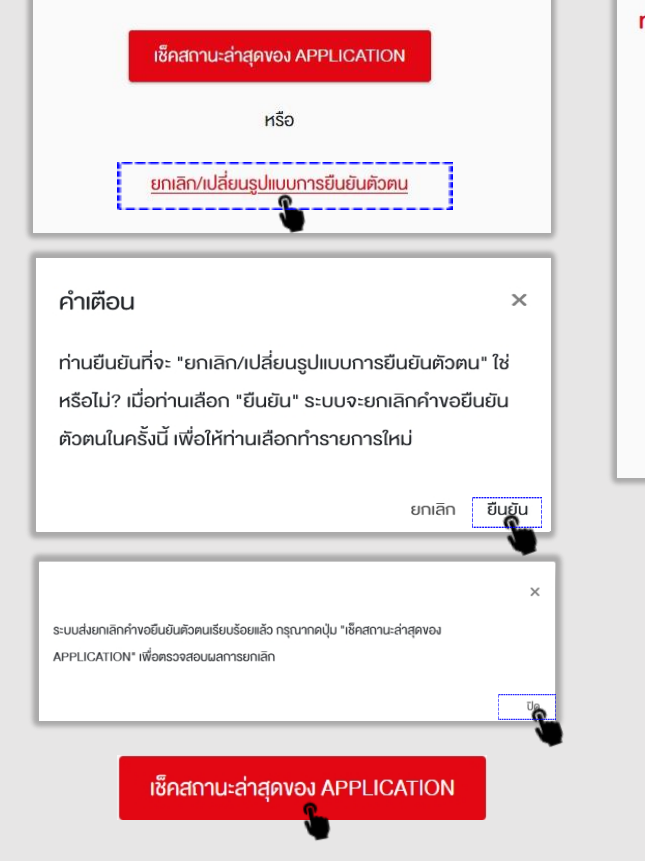

#### ท่านทำการยืนยันตัวตนผ่าน NDID ไม่สำเร็จ

Application ID: 11013705

NDID Ref. Code: 464935285

ท่านได้ยกเลิกรายการคำงอหรือเปลี่ยนผู้ให้บริการยืนยัน ตัวตน กรุณาเลือก IdP รายอื่น

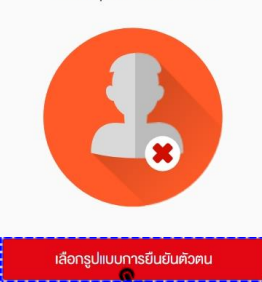

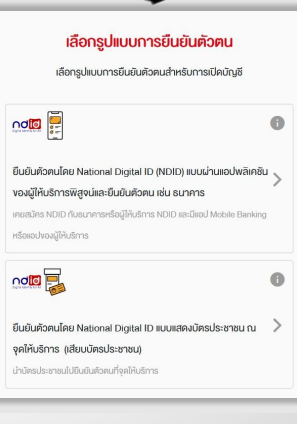

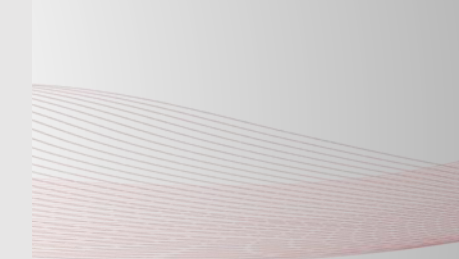

4

Business Development Department w

www.aira.co.th / Tel. 0-2080-2899

🥯 @AIRASECURITIES 🕑 @AIRAPLC 🚹 AIRASEC 🔠 AIRAPLC 🛅 AIRAPLC 🕣 AIRASEC

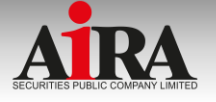

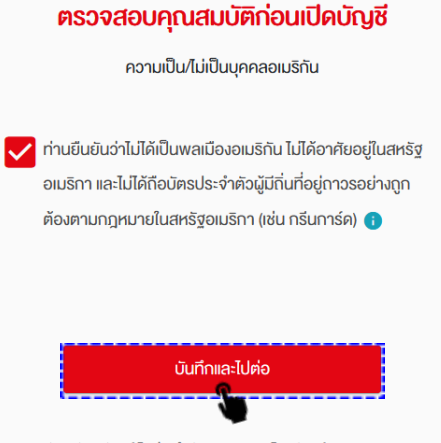

บริษัทหลักทรัพย์ ไอร่า จำกัด (มหาชน) โทรศัพท์ 02-0802899

|                   | -           | -         | -     | - | - | -       |
|-------------------|-------------|-----------|-------|---|---|---------|
| คำนำหนักชื่อ*<br> |             |           |       |   |   |         |
| อินๆ              |             |           |       |   |   |         |
| โปรคระบุ          |             |           |       |   |   |         |
| ชื่อ (ไทย)        |             |           |       |   |   |         |
| บริษัทหลักกรั     | พย์ไอร่า    |           |       |   |   |         |
| นามสกุล (ไทย)     |             |           |       |   |   |         |
| จำกัด มหาชเ       |             |           |       |   |   |         |
| ម៉ីន (សីវកព្វម) * |             |           |       |   |   |         |
| Aira              |             |           |       |   |   |         |
| นามสกุล (อังกฤ    | -) <b>-</b> |           |       |   |   |         |
| Securities P      | ublic Cor   | npany Lir | nited |   |   |         |
| วันเคือมปีเกิค (พ | va.)        |           |       |   |   |         |
| สัญชาติ           |             |           |       |   |   |         |
| ไทย               |             |           |       |   |   |         |
| หมายเลขบิตรปร     | ะชายม       |           |       |   |   |         |
|                   |             |           |       |   |   |         |
| วันที่หมดอายุบัต  | s (w.m.) *  |           |       |   |   | ตลอดชิง |
|                   |             |           |       |   | - |         |
|                   |             |           |       |   |   |         |
|                   | usa*        |           |       |   |   |         |
| สถานภาพการส       |             |           |       |   |   |         |

| 9                                                        |                                                               |
|----------------------------------------------------------|---------------------------------------------------------------|
| 0-2-3-4-5-6-7-8-9-10                                     | 0-0-0-                                                        |
| ช่องทางการติดต่อ (Contact Information)                   |                                                               |
| ไทรทัพร์มือถือ                                           | อาชีพ*<br>เลือกอาชีพ                                          |
| 0us*                                                     | ข้อมูลรายได้                                                  |
|                                                          | รายได้ค่อเคือน (บาท) *<br>เลือกรายได้ค่อเดี                   |
| ที่อยู่คามบัครประชาชน<br><sub>พที่</sub> •               | แหล่งที่มางองรายได้ (                                         |
| หมู่ที่                                                  | เงินออม                                                       |
| ที่อยู่ปัจจุบัน                                          | มาจากประเทศ<br><b>ประเทศไทย</b>                               |
| ทัญปัจจุบัน*<br>คามบัตรประชาชน •                         | มูลค่าทรัพย์สิน<br>                                           |
| ที่อยู่สำหรับจัดส่งเอกสาร                                | (ทรัพย์สิน หมายถึง<br>สัญญาซื้องายล่วงเ<br>เป็นที่อยู่อาศัย)) |
| ที่อยู่สำหรับจัดส่งเอกสาร •                              |                                                               |
| คามที่อยู่ปัจจุบัน -                                     | งอวงเงินประเภท C                                              |
| วิธีการรับเอกสาร                                         | งอวงเงินประเภท C                                              |
| อธิการอิมอกสาร*<br>กางอีเมล •                            | งอวงเงินประเภท C                                              |
| กลับ บันทึกเลรไปห่อ                                      | กลับ                                                          |
| บริษัทหลักกรัพย์ ไอร่า จำกัด (มหาชน) โกรศัพท์ 02-0802899 | บริษัทหลัก                                                    |

| 10                                                               |
|------------------------------------------------------------------|
| 0-0-0-4-5-6-7-8-9-10                                             |
| ข้อมูลทางการเงิน                                                 |
| อาชีพ*                                                           |
| เลือกอาชีพ 🔹                                                     |
|                                                                  |
| ข้อมูลรายได้                                                     |
| รายได้ค่อเดือน (บาท) *                                           |
| เลือกรายได้ต่อเดือน (บาท)                                        |
| แหล่งที่มาของรายได้ (เลือกได้มากกว่า 1 ข้อ) *                    |
| เงินเดือน                                                        |
| เงินออม                                                          |
| ประเทศไทย •                                                      |
|                                                                  |
| มูลค่าทรัพย์สิน                                                  |
| (ทรัพย์สิน หมายถึง เงินฝาก เงินลงทุนโดยตรงในหลักทรัพย์หรือ       |
| สัญญาซื้องายล่วงหน้า และสินทรัพย์สุทธิ (ไม่รวมอสังหาริมทรัพย์ที่ |
| เป็นที่อยู่อาศัย))                                               |
| งอวมงันประเภท Cash Balance                                       |
| ของเงินประเภท Cash Account                                       |
| งอวมงันประเภท Credit Balance                                     |
| กลับ บันทึกคะไม่เง                                               |
| บริษัทหลักทรัพย์ ไอร่า จำกัด เมหาชน) โทรศัพท์ 02-0802899         |

5

Business Development Department

www.aira.co.th / Tel. 0-2080-2899

#### 🔄 @AIRASECURITIES 🎔 @AIRAPLC 🚹 AIRASEC 🔠 AIRAPLC in AIRAPLC <

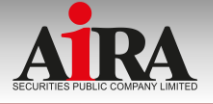

| 11                                                                               |                                                                                                    | 12                                                                                                    | 13                                                                                                  | 14                                                                                                    |
|----------------------------------------------------------------------------------|----------------------------------------------------------------------------------------------------|----------------------------------------------------------------------------------------------------|----------------------------------------------------------------------------------------------------|----------------------------------------------------------------------------------------------------|
| 0-0-0-5-6-7-8-0-10<br>Vouadun                                                    | ความตกลงของข้าพเจ้าตามที่ปรากฏด้านส่างนี้ ทั้งนี้<br>คำที่นิยามไว้ในนโยบายความเป็นส่วนตัวของ บริษัท<br>หลังกลังหนึ่งไลว่า ด้วัด (และเหน่ง นี้ตายแหน่ง)                                                           | 0-0-0-0-0-6-7-8-9-10<br>Уоцандорац                                                                            | 0-0-0-0-0-7-8-9-30<br>USMSU10501U                                                                   | 0-0-0-0-0-0-0-0-0                                                                                                    |
| ผู้รับผลประโยชน์ที่แท้จริง<br>อาซไอวัย ซีนี้ปีเอาซไอวัย ซีนี้น้ำ                 | หลาการพง เอรา จากพ (มหาชม) จะมหวามหมายชน<br>เคียวกับเมื่อใช้ในเอกสารฉบับนี้ เว้นแต่จะได้นิยามไว้เป็น<br>อย่างอื่นในเอกสารฉบับนี้                                                                                 | <b>ข้อมูลการลงทุน</b><br>อัตถุประสงค์การลงทุน (เลือกได้มากกว่า 1 ข้อ) *                                       | บัญชีธนาคารสำหรับรับงันคำงายหลักกรัพย์ คอกเบี้ย เงันบันผล<br>บัญชีที่ 1 นัญชีสถ                     | แบบประเมินความเสียง<br>1.บังจุบันท่านอายุ *                                                                                                    |
| ารมหาญขนมนการเมนางางงา<br>บุคคออื่น                                              | ข้าพเจ้าได้อ่านและคาลงคามข้อกำหนดและเงื่อนไข และรับทราบนไยบายคุ้ม<br>ครองข้อมูลส่วนบุคคล ซึ่งธะบุถึงวิธีการที่ บริษัทหลักกรัพย์ ไอร่า จำกัด<br>(มหาชน) (างริษักา) จะเกินรวมวน ใช้ เปิดเมย และ/หรือ ไอบข้อมูลส่วน | <ul> <li>เพื่อการสงกุน</li> <li>เพื่อการเกษียณ</li> <li>เพื่อสายไฟน์เขา (ความมี)</li> </ul>                   | อมากร*<br>เลือกธนาคาร<br>สากา*(เก่าไม่พบสาหาที่ต้องการ กรุณาเรือก "สาหารับๆ")                       | คั้งแค่ 60 ปีขึ้นไป<br>45 - 59 ปี                                                                                                    |
| บุคคลที่สามารถติดต่อได้                                                          | บุคคลและใจมูลที่สะเอียดอ่อมของทักพาจำไปยังค่ามประเทศแล้ว *                                                                                                    |                                                                                                    | เลงที่นัญชี •                                                                                       | S 35 - 44 Ū                                                                                                    |
| <sub>ชื่อ</sub> :<br>ชื่อผู้แนะนำการลงทุน                                        | ข้าพเจ้ายินยอมให้บริษัทเก็บรวบรวม ใช้ และหรือ เปิดแผข้อมูลส่วนบุคคล<br>ของข้าพเจ้า เพื่อวัตบุปะสงค์ในการรับการติดต่อซิลสาราามการตลาด ข้อ<br>เสนอพิเศษ เอกสารส่งเสริมการทายที่เกี่ยวกับแล็ดกัณฑ์ และบริการของ     | ทางเป็นขุมสาทพาทารมีผลครอบในสมาอถามารอบครอกรอบปมู่แล<br>อีคกับบุคคลผู้มีสถามภาพทาการมืองหรือไม่<br>ไข่ ไม่ใช่ | ร์อนักเรี *<br>บริษัทหลักกรัพย์ไอร่า จำกิด มหาชน                                                    | น้อยกว่า 35 ปี                                                                                                    |
| ระบุผู้แนะนำการลงทุน                                                             | บรินัก บรินักในครือ บริษัทย่อยของบริษัท และบริษัทในกลุ่มปริษัทไอร่า และ<br>บุคคลกายนอกซึ่งปริษัทไม่สามารถอาศัยหลักเกณฑ์หรือฐานทางกฎหมาย<br>                                                                      | ประวัติการกระทำความผิดมูลฐาน หรือการทำความผิดตามกฎหมายฟอก<br>ดิน ในช่วง 3 ปีที่ผ่านมา *                       | พันนัญชียมากร<br>ท่านประสงค์ที่จะสมัครได้บริการศัคนัญชีอิกโบบัติครือไม่ (ATS)<br>อันกรได้บริการ ATS | 2.ปัจจุบันท่านมีการะทางการเงินและค่าใช้จ่ายประจำ เช่น ค่าผ่อนบ้าน<br>รถ ค่าใช้จ่ายส่วนคิว และค่าเสี้ยงดูครอบครัว เป็นสัคส่วนเท่าใค *                                                                                                    |
| ผู้รับมอบอ่านาจกระทำการแทนลูกค้า<br>ช่อ                                          | จำพงจำยินของให้มีการเก็บรวมรวม ใช้ และ/หรือ เปิดเผยง้อมูลที่สะเอียด<br>อ่อมงองทำพงจา เพื่อจัดคนูประสงค์ที่ระบุในบริยามของามเป็นส่วนต้อ *                                                                         | <ul> <li>ไม่เคยกระทำผิด</li> <li>เคยกระทำผิด</li> </ul>                                                       | ยมากรที่หรือปรับอักษร์เห็ญให้อีกไปมีเกิมประเบบ Direct Debit<br>Registration<br>เสือกรมาการ          | คำถามพ้อ 11–12 ใช้เป็นพ้อมูลเพิ่มเติมเพื่อประกอบการให้คำแนะนำ<br>ได้เฉพาะที่จะมีการลงๆปนสิญญารั้งๆของสงกับ (อยุพันธ์) และ<br>ศูษฎ์ที่มีอยุพันธ์แปงโดยครงเท่านั้น                                                                                                    |
| ประสบการณ์ในการลงทุนในหลักกรัพย์/หรือ สัญญา<br>ชื้องายล่วงหน้า                   | ยอมรับ ไม่ยอมรับ                                                                                                    | เคยกระทำมิด (ไปรคระบุ)                                                                                        | risu curnestrie                                                                                     | 11.หากการลงทุมในสิญญารี้อยายส่วงหนัก (อบุพันธ์) และคุ้มบู้ที่มี<br>อนุพันธ์แผ่งประสบความสำเร็จ ท่านจะให้รับแลดอนแทมในอัตราที่สูง<br>มาก แต่กากการลงทุนเป็นและ กำนานจางอะสูญมันเลเกุนก็ไหนต และ                                                                                                    |
| ท่านมีประสบการณ์ในการลงทุนในหลักกรัพย์หรือ สัญญาซื้องายส่วงหนัก<br>หรือไม่*      | จักพร์ายันอยให้การเก็นรวมร่วมไม่ เป็นแยนและหรือ ไอนก็อบูลช่วน<br>บุคคลงองทั้งพร์กไปยังประเภศซึ่งอาจไม่มีระดับการคุ้มกรงจังมูลที่เพียง<br>พอ คามที่กมุคมายทำหนด *                                                 | ปี พ.ศ.ที่กระทำผิด<br>                                                                                        | utilinelindiwi lari shin umuu Insheri 02-0002009                                                    | * מונערים איזאטעטעריים איזאטעטעריים איזאטעטעריים איזאטעריים איזאטעטעריים איזאטעטעריים איזאטעריים איזאטעריים איז<br>אוגעריים איזאטעטעריים איזאטעריים איזאטעריים איזאטעריים איזאטעריים איזאטעריים איזאטעריים איזאטעריים איזאטעריים א<br>אוגעריים איזאטעריים איזאטעריים איזאטעריים איזאטעריים איזאטעריים איזאטעריים איזאטעריים איזאטעריים איזאטעריים איז |
| <ul> <li>ไม่มีประสบการณ์</li> <li>ความสัมพันธ์กับพนักงาน บล.ไอร่า</li> </ul>     | ntu Currentuio                                                                                                    | ประการที่เขาไหก่ ไขว่า จำให (มหายนุ) ใหว่ใหก่ 02-0802800                                                      |                                                                                                    | ไข้เฉพาะที่จะมีการลงทุมในท่างประเทศ                                                                                                    |
| ท่านมีความสัมพันธ์กับพบักงานของปริษัทหลักกรัพย์ ไอร่า จำกัด<br>(บหาชน) หรือไม่ * | ประเทศสีทร์ไหล่ ใกล่า จำให (มาระป โทรทัพท์ co-caccativ                                                                                                    |                                                                                                    |                                                                                                    | 12.มอกเหมือจากความเชี่ยงในการองทุมเชื่อ ท่านสามารถอับความ<br>เชี่ยงสำหนังกราะเลกเปลี่ยนได้เพียงได *<br>กลับ นันที่กาะจะไม่เจ                                                                                                    |
| นี ไม่มี<br>กรเนีคอม มี (ปรดระบุ)                                                |                                                                                                    |                                                                                                    |                                                                                                    | ปริสัทหลักเริ่มพร้างร่าง มีเกิดการเกิดการเกิดการเกิดการเกิดการเกิดการเกิดการเกิดการเกิดการเกิดการเกิดการเกิดการ                                                                                                    |

Business Development Department

www.aira.co.th / Tel. 0-2080-2899

😔 @AIRASECURITIES 😏 @AIRAPLC 🚹 AIRASEC 😓 AIRAPLC in AIRAPLC 🖪 AIRASEC

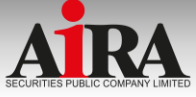

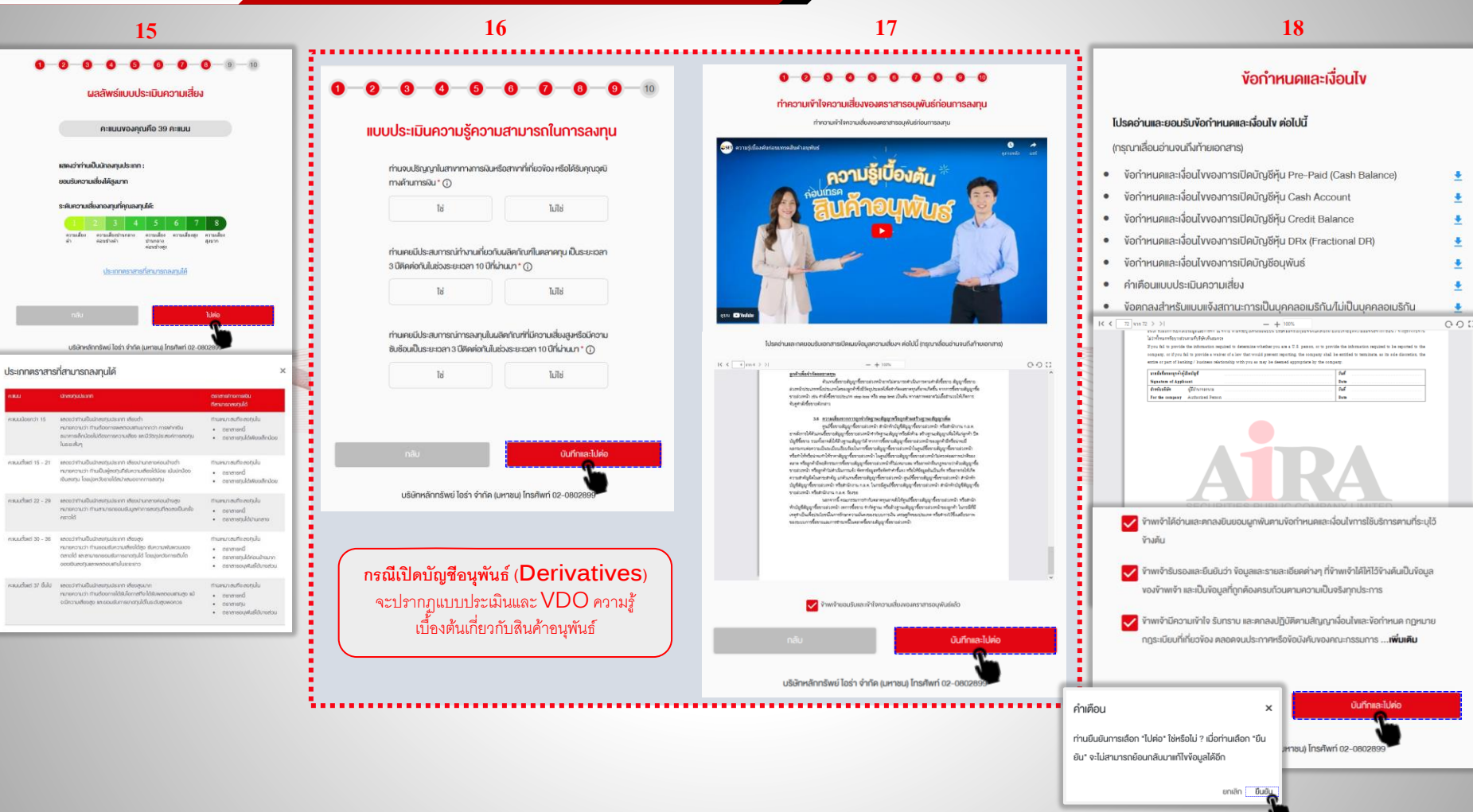

Business Development Department www.aira.co.th / Tel. 0-2080-2899

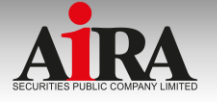

19

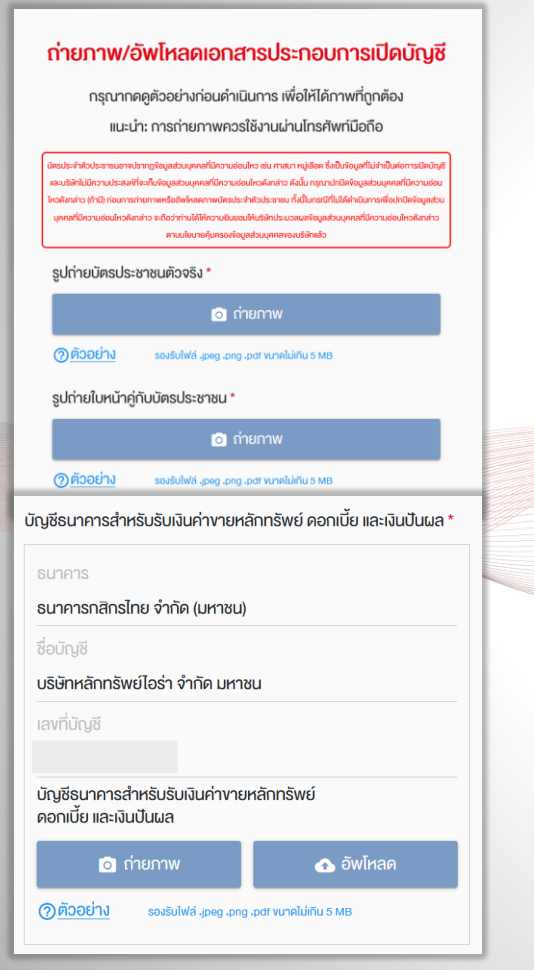

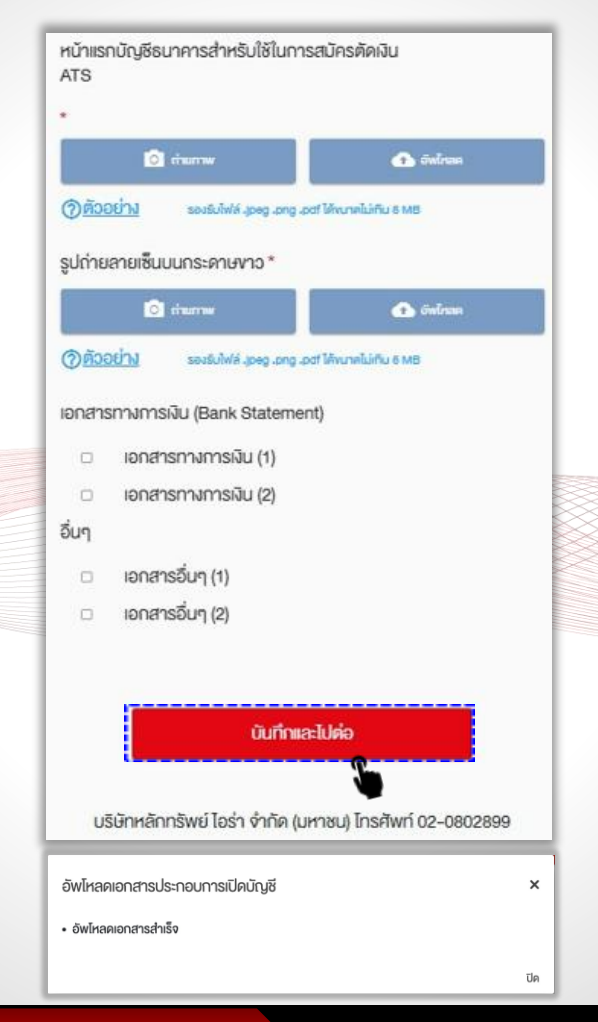

## 20 ยืนยันการงอเปิดบัญชี กรอก "รหัสยืนยันตัวตน (Password)" เพื่อเป็นการยืนยันการงอเปิดบัญชี เมื่อท่านกคยืนยัน ท่านจะไม่สามารถกลับมาแก้ไงข้อมูลในใบสมัครได้อีก รหัสยืนยันตัวตน (Password) \* ง้อมูลงอเปิดบัญชีถูกส่งไปเรียบร้อยแล้ว Application ID: 11020748 อยู่ในขั้นตอนการพิจารณาอนุมัติหากมีการเปลี่ยนสถานะ จะมีการแจ้ง SMS ให้ทราบ ท่านสามารถใช้ "รหัสยืนยันตัว ตน (Password)" เพื่อ Login เข้ามาตรวจสอบสถานะใบ สมัคร

8

**Business Development Department** 

www.aira.co.th / Tel. 0-2080-2899

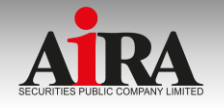

#### บริการหักบัญชีธนาคารอัตโนมัติ (Automatic Transfer System – ATS)

้บริการหักบัญชีธนาคารอัตโนมัติ ใช้เพื่อชำระค่าซื้อหลักทรัพย์หรือรับโอนเงินค่าขายหลักทรัพย์

#### สมัคร ATS ผ่านระบบ Direct Debit Registration

ท่านสามารถเลือกธนาคารที่พร้อมให้บริการ ดังนี้

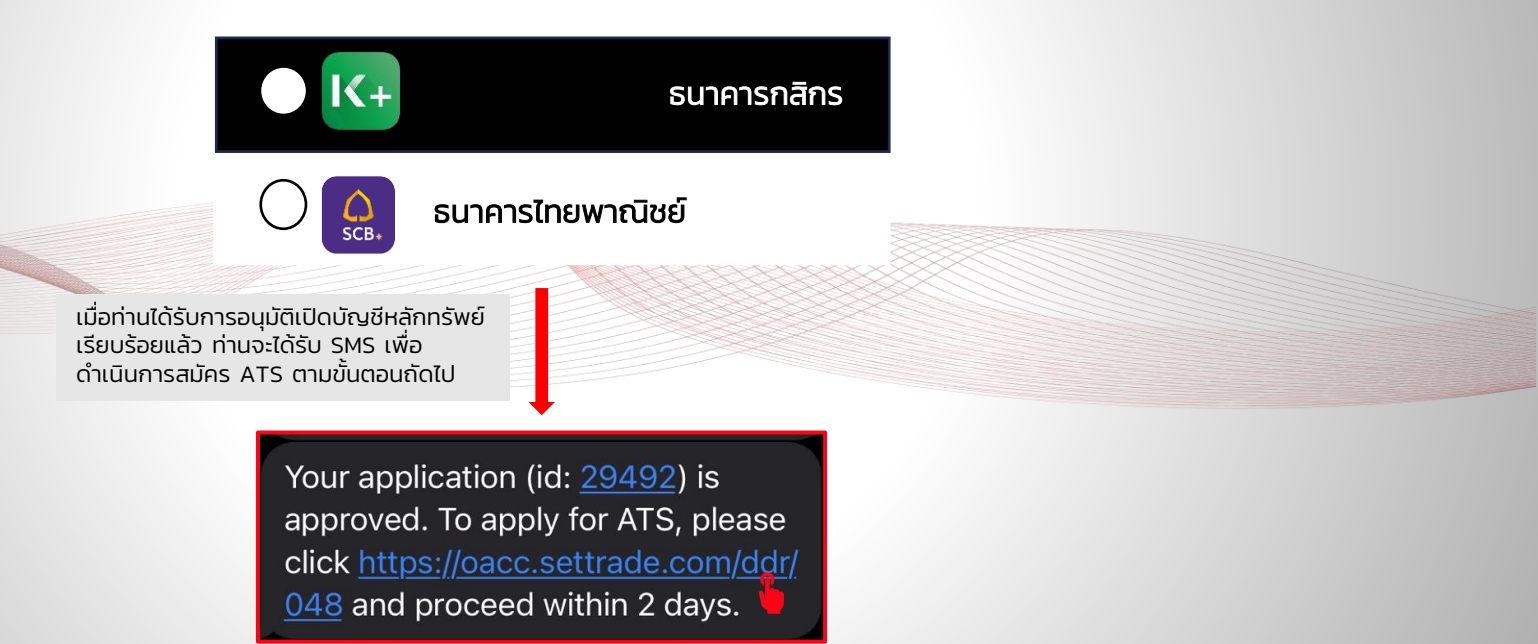

9

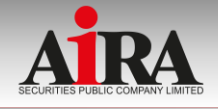

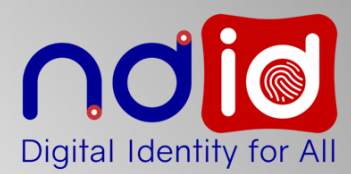

NDID (National Digital ID) คือ ตัวตนของผู้ใช้บริการบนโลกดิจิทัล ที่สามารถทำธุรกรรมออนไลน์ต่างๆ เช่น การเปิดบัญชีเงินฝากออนไลน์ การสมัครขอสินเชื่อออนไลน์ เป็นต้น โดยไม่ต้องเดินทางไปที่สาขา หรือสำนักงาน เพื่อทำการแสดงตนสำหรับสมัครบริการ

## การยืนยันตัวตนผ่านธนาคารฯ

NDID - Public IdP คือ การให้ธนาคารพาณิชย์ ที่ท่านสมัคร NDID ไว้เรียบร้อยแล้ว ทำการยืนยันตัวตนแทนท่าน

ผู้ให้บริการลงทะเบียน NDID กลุ่มธนาคารพาณิชย์ ดังนี้

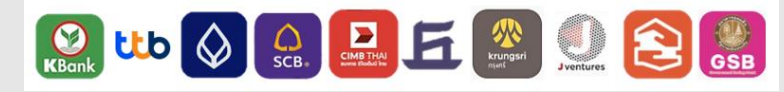

#### วิธีลงการลงทะเบียน NDID

ช่องทางที่ 1 แอปพลิเคชั่นของธนาคาร

```
    - เข้าที่แอปพลิเคชั่นของธนาคารที่ท่านเลือก และกดเลือก "NDID"
    - ระบบจะแสดงข้อมูลและแนะนำขั้นตอนในการลงทะเบียน
```

#### ช่องทางที่ 2 เคาน์เตอร์ธนาคาร

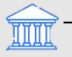

- ติดต่อเคาน์เตอร์ธนาคารสาขาที่ให้บริการ ในการลงทะเบียน NDID พร้อมยื่นบัตรประชาชน
- \* หากท่านเลือกทำรายการยืนยันตัวตนด้วย Public IdP แต่ยังไม่ได้สมัคร NDID กับ ธนาคารพาณิชย์ไว้ ภายใน 1 ชั่วโมง ระบบจะทำการยกเลิกรายการ จากนั้นสามารถ "เข้าสู่ ระบบ" เลือกยืนยันตัวตนเข้ามาใหม่

## การยืนยันตัวตนผ่าน IdP Agent

NDID - IdP Agent หรือ ผู้ให้บริการอื่น ได้แก่ การให้ AIS, BAY และ 7-ELEVEN (COUNTER SERVICE) ทำการยืนยันตัวตนแทนท่าน

#### ผู้ให้บริการลงทะเบียนผ่าน IdP Agent ได้แก่

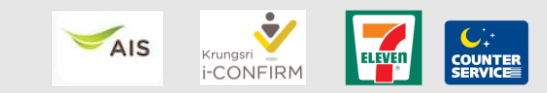

- ติดต่อยืนยันตัวตน ณ. จุดให้บริการพร้อมยื่นบัตรประชาชน ภายใน 24 ชั่วโมง
- \* หากท่านเลือกทำรายการยืนยันตัวตนด้วย IdP Agent และไม่ได้ไปทำการยืนยันตัวตนที่จุด ให้บริการของ IdP Agent ภายใน 24 ชั่วโมง ระบบจะทำการยกเลิกรายการ จากนั้นสามารถ "เข้าสู่ระบบ" เลือกยืนยันตัวตนเข้ามาใหม่

\* กรณีที่ไม่ต้องการรอให้ระบบยกเลิกรายการยืนยันตัวตน ท่านสามารถยกเลิก/เปลี่ยนแปลงรูปแบบการยืนยันตัวตนได้ (รายละเอียดตามคู่มือหน้าที่ 4)